### Go To https://accuware-inc.com/label-connector-for-zoho-books/

Complete the registration form at the link above (shown below) to sign up for Demo credentials. If you purchase these will also be your licensed credentials.

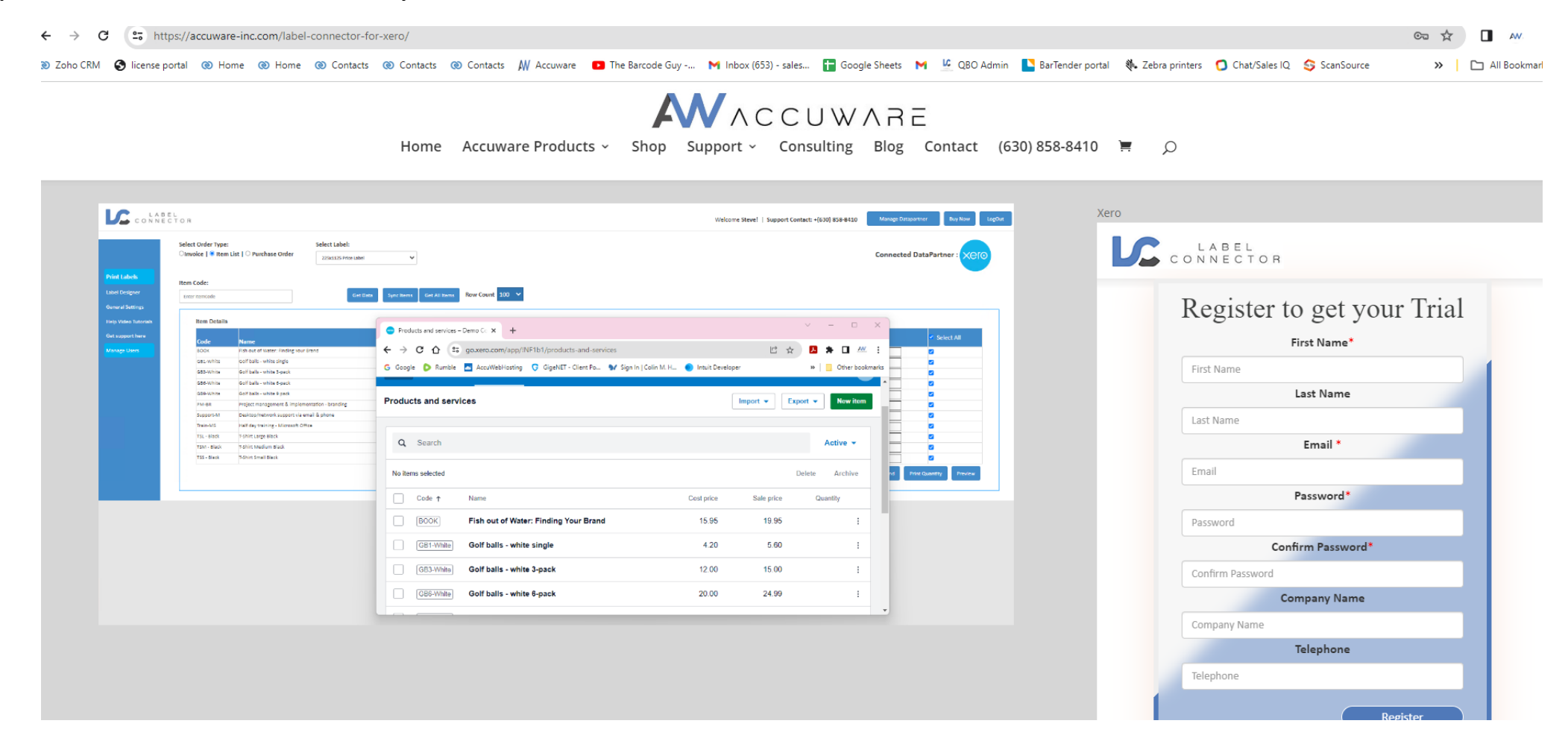

## Now fill in all the entries And register

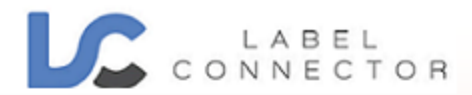

# Register to get your Trial

First Name\*

| First Name                   |  |  |  |  |  |  |  |
|------------------------------|--|--|--|--|--|--|--|
| Last Name                    |  |  |  |  |  |  |  |
| Last Name                    |  |  |  |  |  |  |  |
| Email *                      |  |  |  |  |  |  |  |
| Email                        |  |  |  |  |  |  |  |
| Password*                    |  |  |  |  |  |  |  |
| Password                     |  |  |  |  |  |  |  |
| Confirm Password*            |  |  |  |  |  |  |  |
| Confirm Password             |  |  |  |  |  |  |  |
| Company Name                 |  |  |  |  |  |  |  |
| Company Name                 |  |  |  |  |  |  |  |
| Telephone                    |  |  |  |  |  |  |  |
| Telephone                    |  |  |  |  |  |  |  |
|                              |  |  |  |  |  |  |  |
| Register                     |  |  |  |  |  |  |  |
| For Support : (630) 858-8410 |  |  |  |  |  |  |  |

After you register you will be sent to our main screen please login by selecting our login button.

| ← → C ==                                                                                       | myproactivesoftware.com/LabelConnector/                                                                                                    | * 🖬 🚧                           |
|------------------------------------------------------------------------------------------------|----------------------------------------------------------------------------------------------------|---------------------------------|
| 🔞 Zoho CRM 🛛 🚱 licen                                                                           | se portal 🔞 Home 🔞 Home 🔞 Contacts 🛞 Contacts 🛞 Contacts 🙌 Accuware 💶 The Barcode Guy M Inbox (653) - sales 담 Google Sheets M 🧏 QBO Admin 隆 BarTender portal 🚸 Zebra printers 👩 Chat/Sales IQ | 💲 ScanSource 🛛 🔪 🗅 All Bookmark |
|                                                                                                | B E L<br>E C T O R                                                                                                    | tapartner Buy Now Login         |
|                                                                                                | Filter Item Type:       Report Order Qty:         Inventory Type   I Non Inventory Type   I Service Type   I Bundle Type         1                                                            |                                 |
| Print Labels<br>Label Designer<br>General Settings<br>Help Video Tutorials<br>Get support here | Select Order Type:   Invoice   O Products and services   O Sales Receipt   O Estimate   O Purchase Order   Invoice No:   Enter Invoice No. Here     Get Data                                  |                                 |

When you select the login button you will be directed to the login page below. (it is recommended to bookmark this page for future use) Please login using the credentials that you registered with.

https://myproactivesoftware.com/LabelConnector/Home/Login

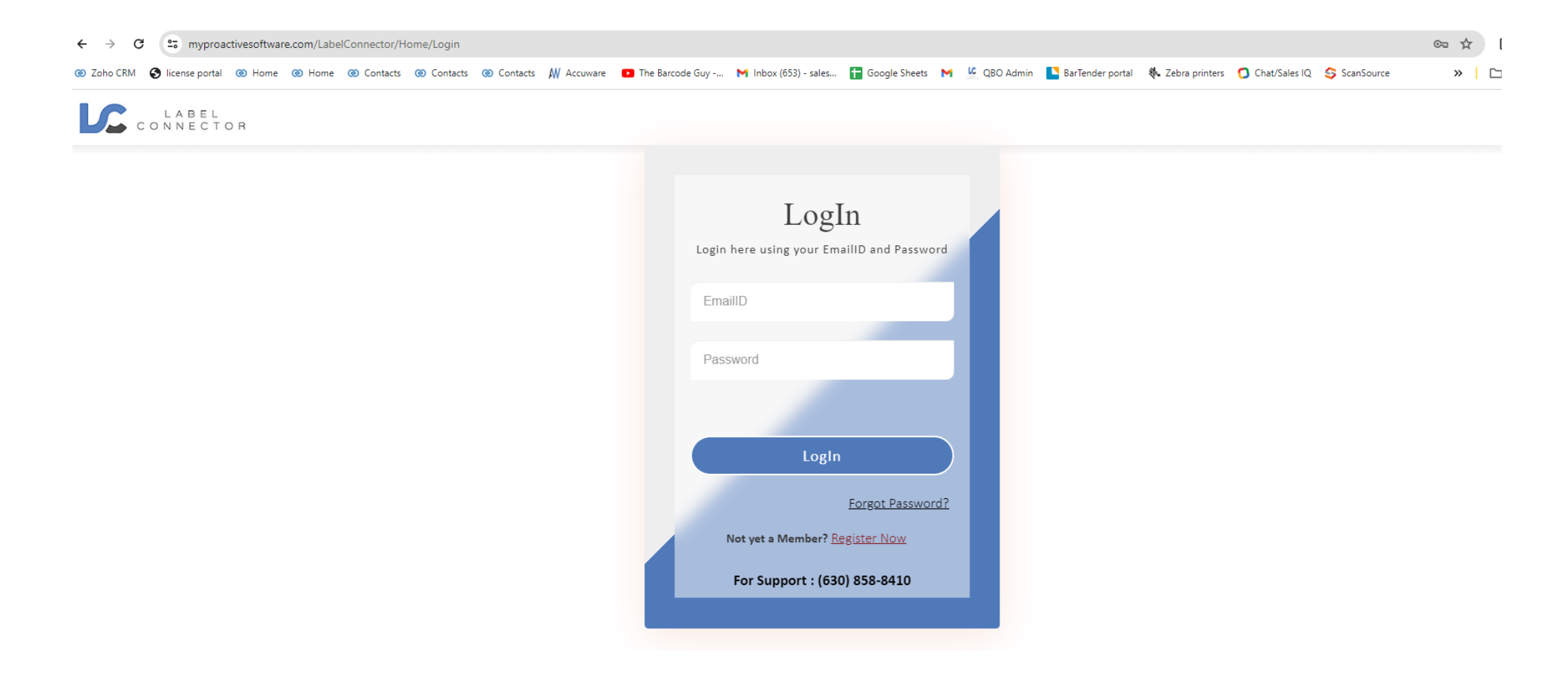

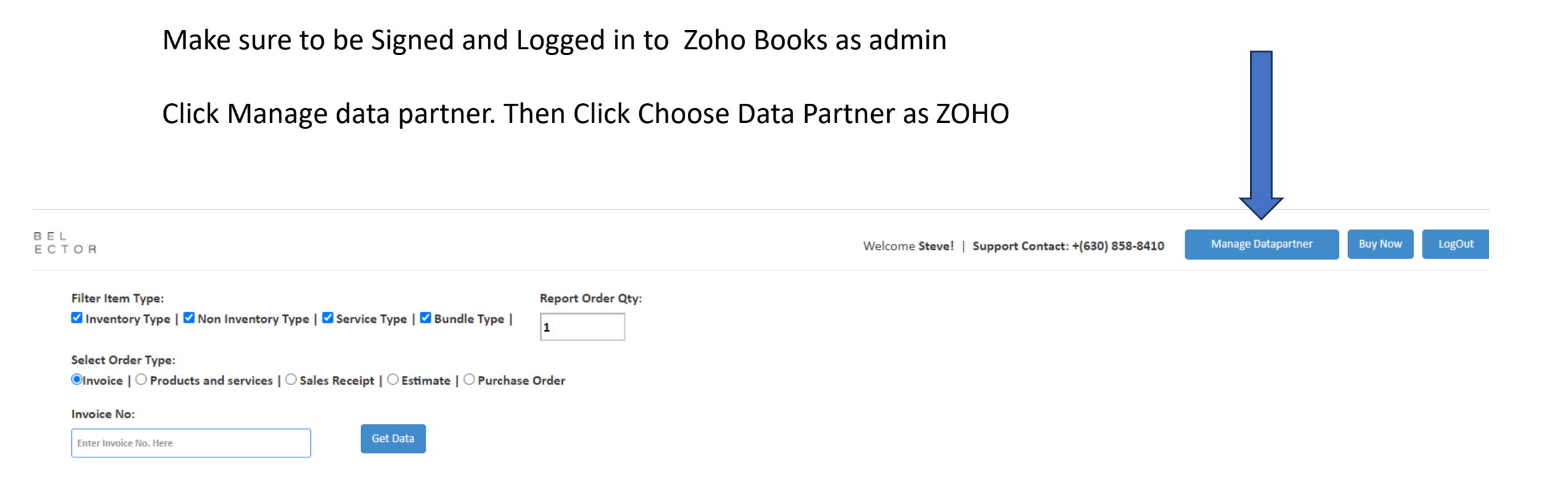

#### Click Zoho Books

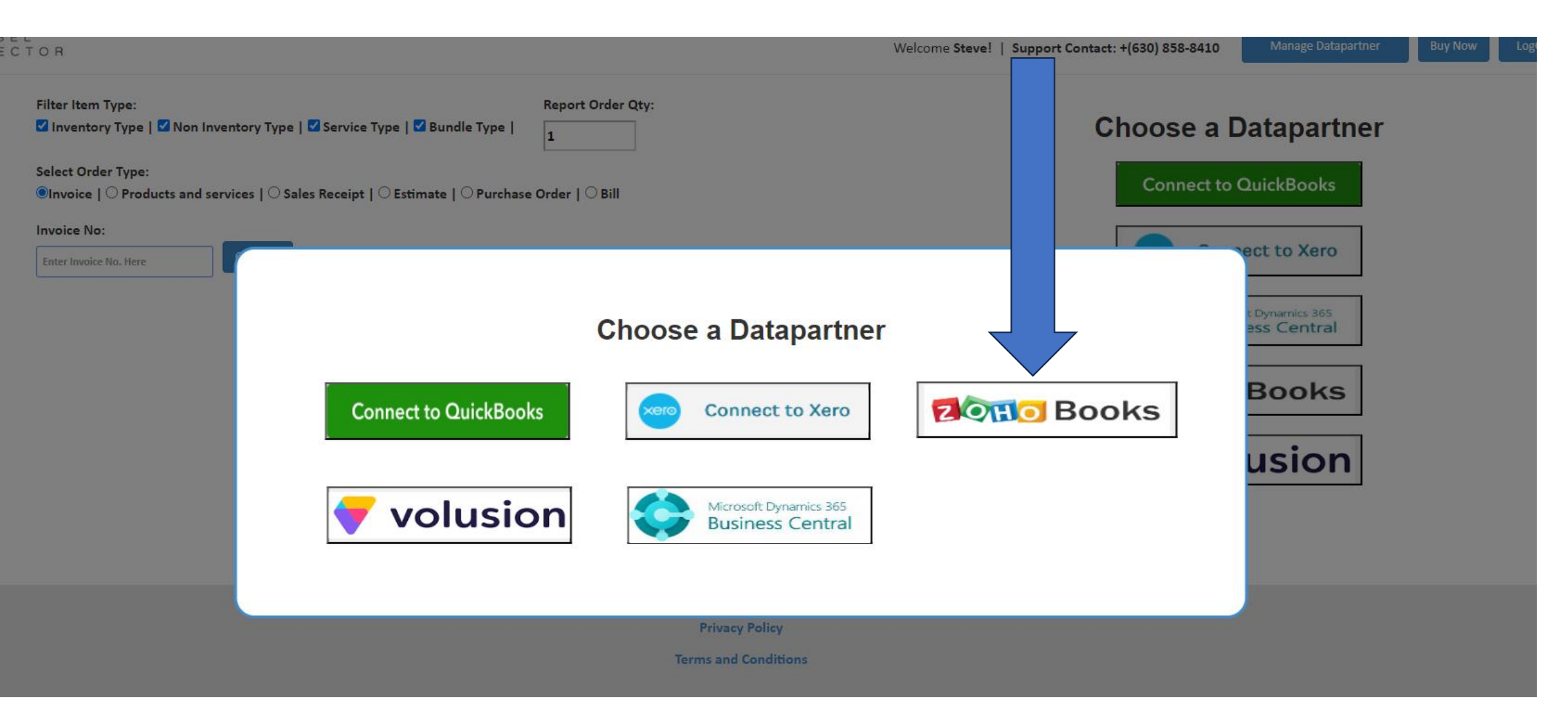

## Make sure you are logged into Zoho Books and click Accept

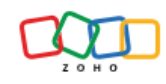

#### Label Connector

Label Connector would like to access the following information.

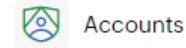

???null???

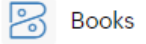

READ,CREATE,UPDATE,DELETE All your Zoho Books data

By clicking the "Accept" button you allow Label Connector to access data in your Zoho account.

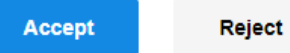

a second to the second strength of the second states of the second states and the second states are set of the second states are set of the second states are set

## To get started click Sync Items

| CONNECTOR                                                                                  |                                                 |               |          |                          |                 | Welcome Steve!   Support Contact: +(630) 858-8410 Manage Datapartner Buy Now LogOut |
|--------------------------------------------------------------------------------------------|-------------------------------------------------|---------------|----------|--------------------------|-----------------|-------------------------------------------------------------------------------------|
|                                                                                            | Select Order Type:<br>Items                     | Select Label: | ~        | Set as default Template  |                 | Connected DataPartner : ZOTIO BOOKS                                                 |
| Print Labels<br>Label Designer<br>Help Video Tutorials<br>Get support here<br>Manage Users | Item Name:<br>Enter Item Name Here  Exact Match |               | Get Data | Sync Items Get All Items | Row Count 100 🗸 | Organization Name : accuware<br>Change connected Organization                       |

#### Now click on get all items

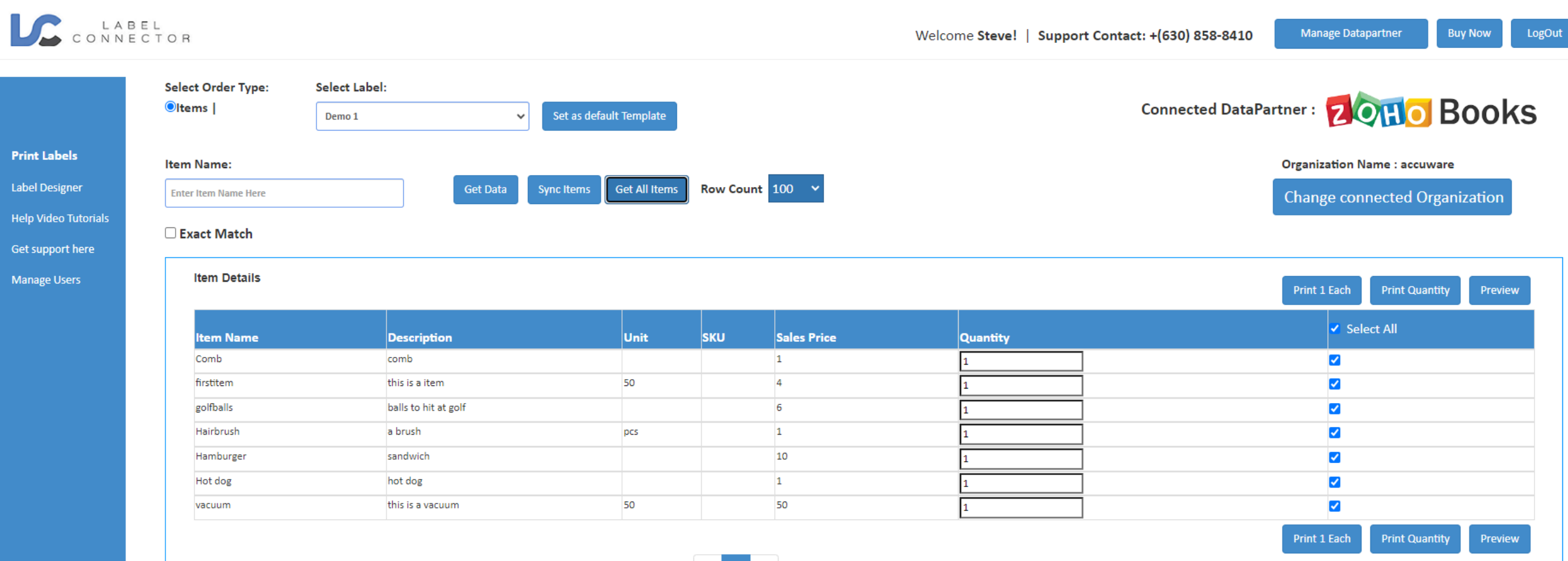

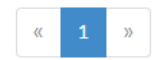

## To make and save a label click on label designer

|               | Select Order Type:<br>Items | Select Label:        | Set as default Template |          |             |          | Connected DataPartner : 💈 🕅 🖸 BOOK  |
|---------------|-----------------------------|----------------------|-------------------------|----------|-------------|----------|-------------------------------------|
| Labels        | Item Name:                  |                      |                         |          |             |          | Organization Name : accuware        |
| esigner       | Enter Item Name Here        | Get Data Sy          | nc Items Get All Items  | Row Coun | t 100 🗸     |          | Change connected Organization       |
| deo Tutorials |                             |                      |                         |          |             |          | enange connected organization       |
| oport here    | Exact Match                 |                      |                         |          |             |          |                                     |
| e Users       | Item Details                |                      |                         |          |             |          | Print 1 Each Print Quantity Preview |
|               | item Name                   | Description          | Unit                    | ѕки      | Sales Price | Quantity | ✓ Select All                        |
|               | Comb                        | comb                 |                         |          | 1           | 1        |                                     |
|               | firstitem                   | this is a item       | 50                      |          | 4           | 1        |                                     |
|               | golfballs                   | balls to hit at golf |                         |          | 6           | 1        |                                     |
|               | Hairbrush                   | a brush              | pcs                     |          | 1           | 1        |                                     |
|               | Hamburger                   | sandwich             |                         |          | 10          | 1        |                                     |
|               | Hot dog                     | hot dog              |                         |          | 1           | 1        |                                     |
|               | vacuum                      | this is a vacuum     | 50                      |          | 50          | 1        |                                     |
|               |                             |                      |                         |          |             |          | Print 1 Each Print Quantity Previe  |

#### Drag in the data sources you want and size your label

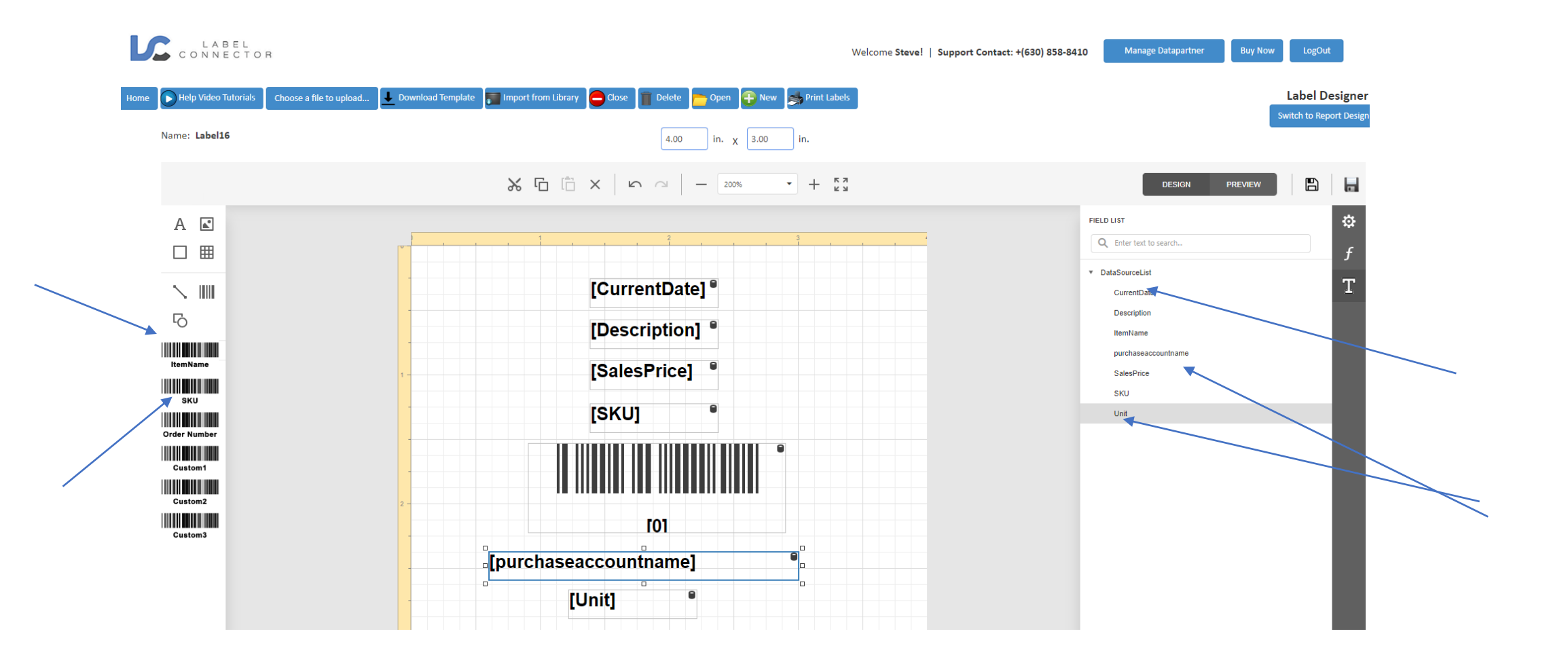

#### Now save it and name it

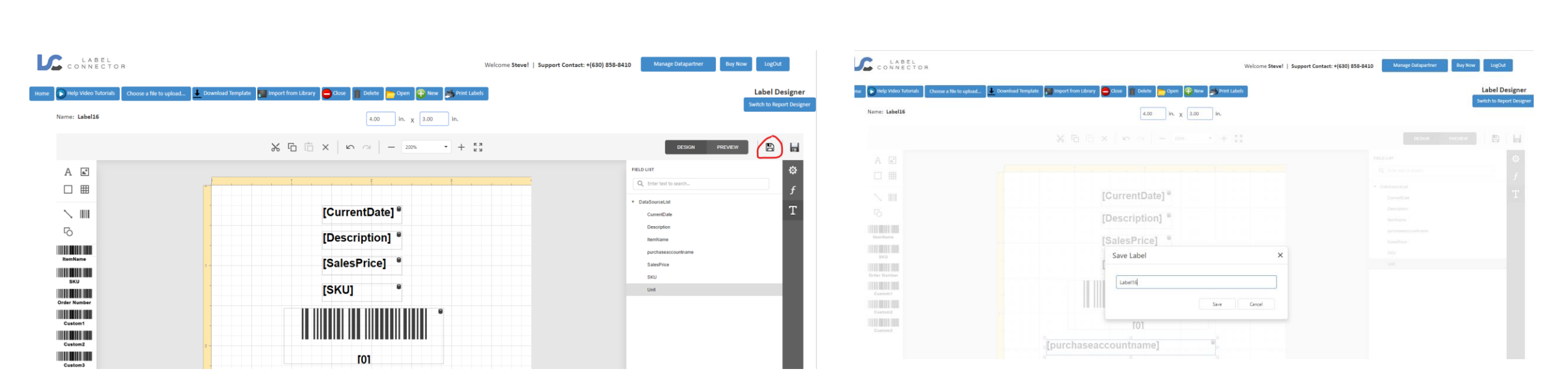

#### Go back to Home to print label

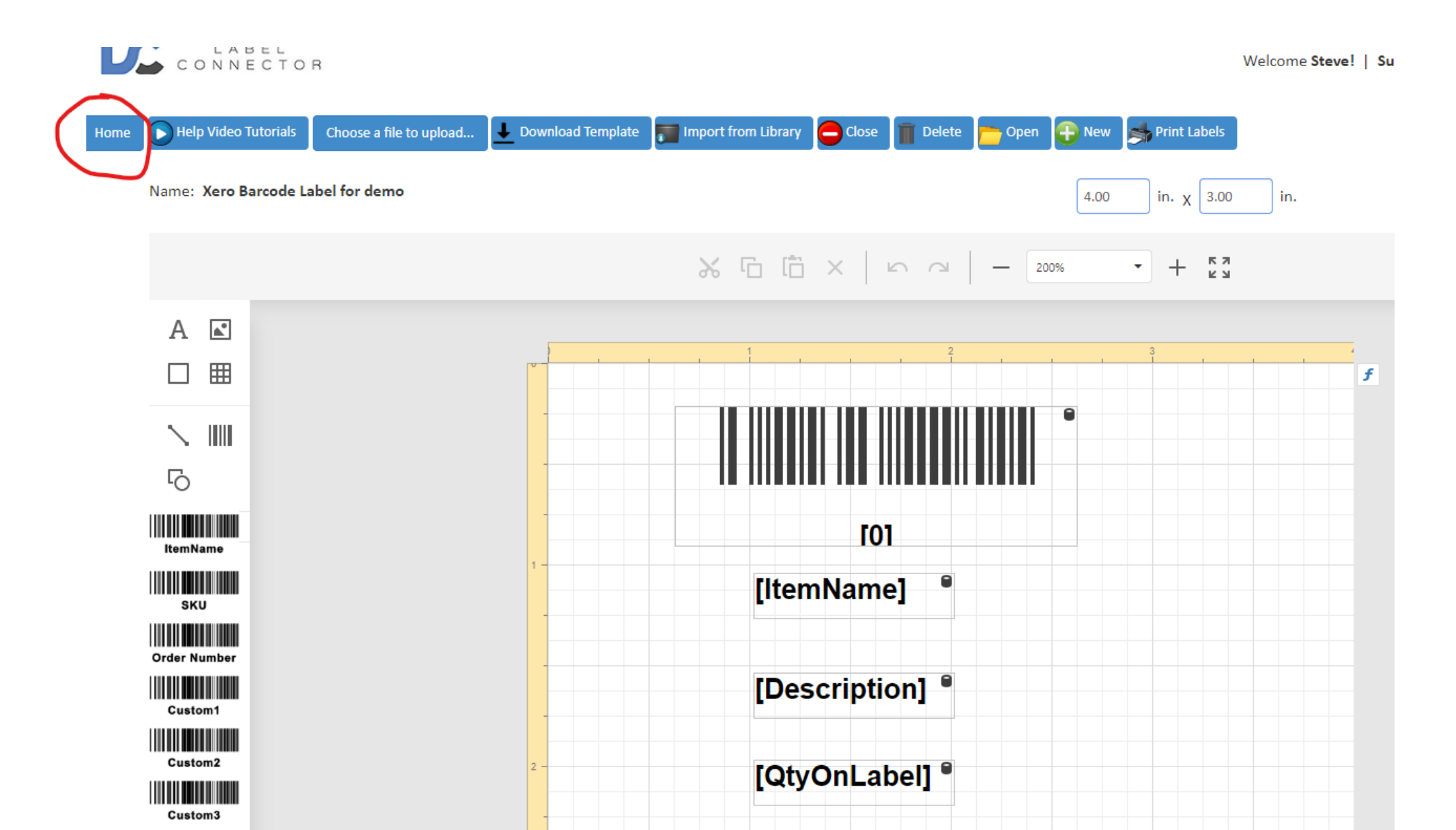

## Select Product and services radio button Click get all product and services

| LABEL                                                                             |                                             |                            |                         |              |             | lcome Steve!   Suppor | rt Contact: +(630) 858-8410 Manage Datapartner Buy Now LogOut |
|-----------------------------------------------------------------------------------|---------------------------------------------|----------------------------|-------------------------|--------------|-------------|-----------------------|---------------------------------------------------------------|
|                                                                                   | Select Order Type:<br>©ltems                | Select Label:<br>Demo 1 	v | Set as default Template |              |             |                       | Connected DataPartner : ZORO BOOKS                            |
| <b>Print Labels</b><br>Label Designer<br>Help Video Tutorials<br>Get support here | Item Name: Enter Item Name Here Exact Match | Get Data Sy                | nc Items Get All Items  | Row Count    | 100 🗸       |                       | Organization Name : accuware<br>Change connected Organization |
| Manage Users                                                                      | Item Details                                |                            |                         |              |             |                       | Print 1 Each Print Quantity Preview                           |
|                                                                                   | ltem Name                                   | Description                | Unit                    | sku          | Sales Price | Quantity              | ✓ Select All                                                  |
|                                                                                   | Comb                                        | comb                       |                         |              | 1           | 1                     |                                                               |
|                                                                                   | firstitem                                   | this is a item             | 50                      |              | 4           | 1                     |                                                               |
|                                                                                   | golfballs                                   | balls to hit at golf       |                         |              | 6           | 1                     |                                                               |
|                                                                                   | Hairbrush                                   | a brush                    | pcs                     |              | 1           | 1                     |                                                               |
|                                                                                   | Hamburger                                   | sandwich                   |                         |              | 10          | 1                     |                                                               |
|                                                                                   | Hot dog                                     | hot dog                    |                         |              | 1           | 1                     |                                                               |
|                                                                                   | vacuum                                      | this is a vacuum           | 50                      |              | 50          | 1                     |                                                               |
|                                                                                   |                                             |                            |                         | « <b>1</b> » |             |                       | Print 1 Each Print Quantity Preview                           |

Click the drop down shown as "Select label" and select your label design that you wish to print.

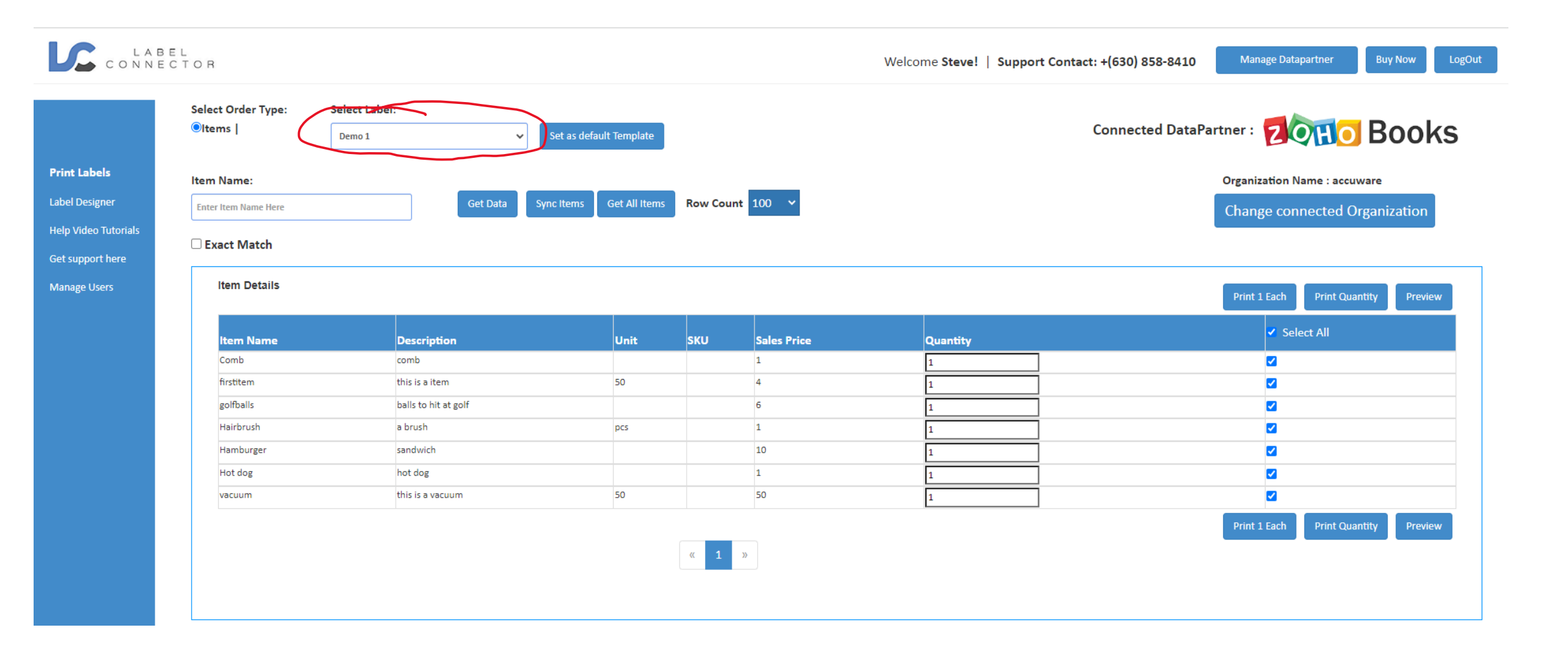

## Select the Product (s) that you wish to print a label for and click print 1 each

| LABE                              | EL<br>CTOR                         |                           |                          |             |             | Welcome Steve!   Support            | Contact: +(630) 858-8410 | Manage Datapartner                         | Buy Now Log            |  |
|-----------------------------------|------------------------------------|---------------------------|--------------------------|-------------|-------------|-------------------------------------|--------------------------|--------------------------------------------|------------------------|--|
|                                   | Select Order Type:<br>©ltems       | Select Label:<br>Demo 1 🗸 | Set as default Template  |             |             |                                     | Connected DataPa         |                                            | Books                  |  |
| <b>els</b><br>gner<br>• Tutorials | Item Name:<br>Enter Item Name Here | Get Data                  | Sync Items Get All Items | Row Count 1 | 00 ~        |                                     |                          | Organization Name : ac<br>Change connected | cuware<br>Organization |  |
| Item Details                      |                                    |                           |                          |             |             | Print 1 Each Print Quantity Preview |                          |                                            |                        |  |
|                                   | Item Name                          | Description               | Unit                     | SKU         | Sales Price | Quantity                            |                          |                                            |                        |  |
|                                   | firstitem                          | this is a item            | 50                       |             | 4           | 1                                   |                          |                                            |                        |  |
|                                   | golfballs                          | balls to hit at golf      |                          |             | 5           | 1                                   |                          |                                            |                        |  |
|                                   | Hairbrush                          | a brush                   | pcs                      |             | 1           | 1                                   |                          | <br>✓                                      |                        |  |
|                                   | Hamburger                          | sandwich                  |                          |             | 10          | 1                                   |                          | <                                          |                        |  |
|                                   | Hot dog                            | hot dog                   |                          |             | 1           | 1                                   |                          | ✓                                          |                        |  |
|                                   | vacuum                             | this is a vacuum          | 50                       |             | 50          | 1                                   |                          | <                                          |                        |  |
|                                   |                                    |                           |                          | « 1 »       |             |                                     |                          | Print 1 Each Print C                       | uantity Preview        |  |

Then make sure you are printing to the proper printer and click print. For best results print to a Label style printer.

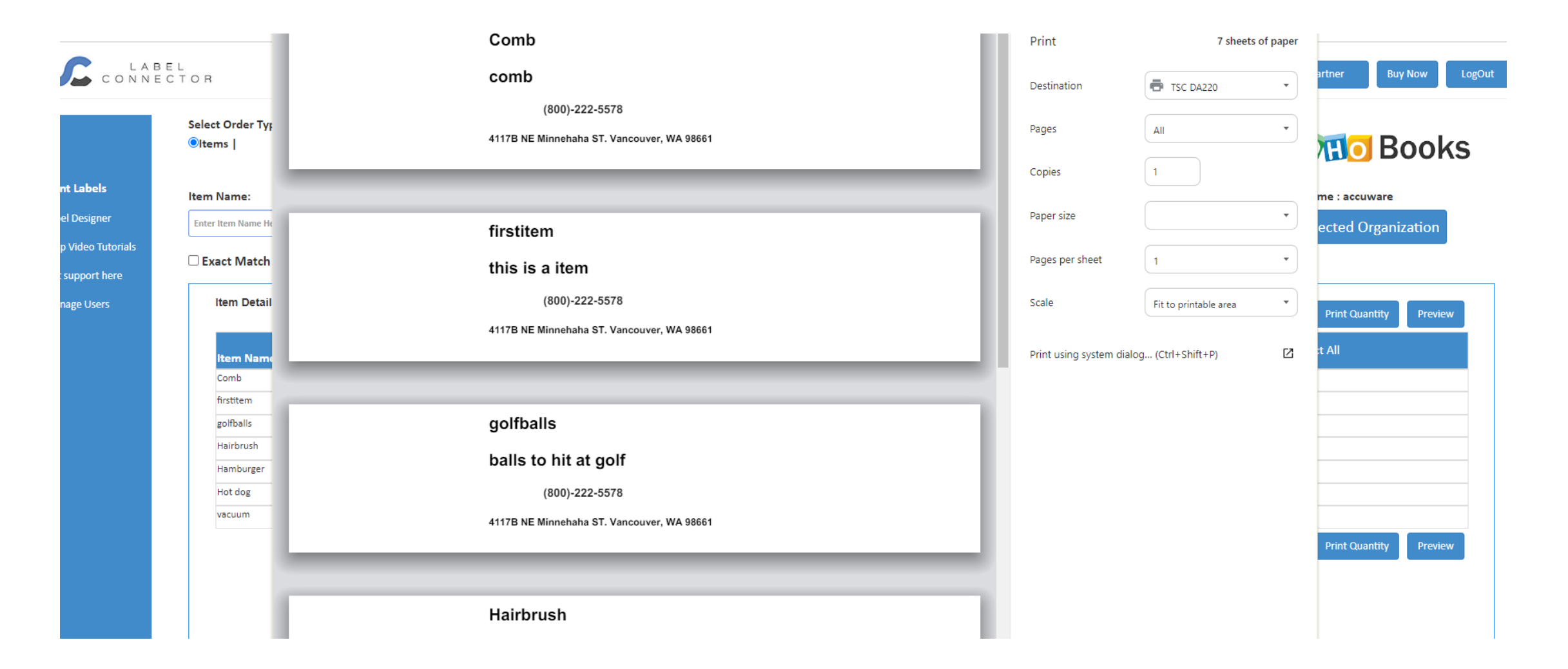